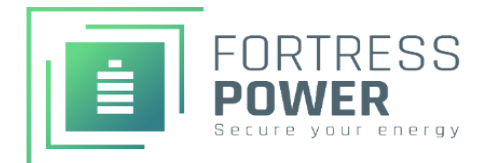

HV Avalon ESS Updating Guide:

#### 1: Using the Installer App

- 1. Access the Firmware Update Feature
  - Open the Installer App
  - Navigate to the side menu and select "Firmware"
- 2. Connect to Bluetooth
  - Search for the Gateway.
  - Connect to the Fortress equipment (the gateway serial number can be found inside the SEP door.)
- 3. Select the Product to Update
  - Choose the product that needs to be updated from the list.
- 4. Download AND Update Firmware
  - Download the latest firmware version to your device.
  - Select the option to update the firmware.
  - Wait for the update process to complete. Verify the update by checking the product status.

\*\* Note on Power Interruptions

During the update, SEP, BMS, and PCS will restart.

The home will lose power until the restart is completed.

|                                         | SET UP BLUETOOTH                                                                           | FORTRESS EQUIPMENT                      | App Version: 1.4.7<br>FORTRESS EQUIPMENT |                                                               |
|-----------------------------------------|--------------------------------------------------------------------------------------------|-----------------------------------------|------------------------------------------|---------------------------------------------------------------|
| FORTRESS<br>POWER<br>SECURE YOUR ENERGY | ① Note: a strong Bluetooth signal is required!                                             |                                         |                                          | Gateway<br>Serial No. 23066R9F0167<br>Current Version: 0.4.35 |
| My Dashboard                            |                                                                                            |                                         | New Version:                             | SELECT Update                                                 |
| Documentation                           |                                                                                            |                                         |                                          | Smart Energy Panel<br>Serial No. 2336EP140045                 |
| Firmware                                | *                                                                                          |                                         | Now Version:                             | Current Version: 55                                           |
| Inverter Tools                          |                                                                                            | Next, we'll find all installed devices. |                                          | Avalar Investor 11.4                                          |
| About Us                                | Stand close to your Fortress equipment for the                                             | $\widehat{Q}$                           | <b></b>                                  | Serial No. 4032081239220102<br>Version: 0851(Arm) 025A(05p)   |
| Terms & Conditions                      | ensure the signal to your bluetooth network is<br>good. A WEAK SIGNAL WILL RESULT IN SETUP |                                         | New Version:                             | SELECT                                                        |
| Privacy Policy                          | PROBLEMS.                                                                                  |                                         | ¥                                        | Avalon HV BMS                                                 |
| Language - English(USA)                 |                                                                                            |                                         |                                          | Serial No. 2309SDHS0009<br>Current Version: 123               |
| Logout                                  | < >                                                                                        |                                         | New Version:                             | SELECT Undate                                                 |

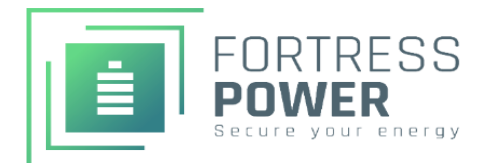

#### Important Notes:

- When using the installer App, it utilizes BLE. Keep your device close to the product until the update is finished.
- Do not update multiple PCS in parallel. It is recommended to update each PCS separately.

## Recommended Update Sequence:

- 1. Gateway
- 2. SEP
- 3. HMI

## 2. Using the Fortress Power Homeowner App

- 1. Initiate the OTA Update
  - Open the Fortress Power Homeowner App.
  - This method uses Over-The-Air (OTA) updated, allowing remote updates. However, it is recommended to be next to the product during the update process.
- 2. Select the Product to Update
  - Choose the product that needs to be updated.
  - Select the newly released firmware version.
- 3. Verify and Complete the Update
  - Wait for the update to finish and verify by checking the product status.

## \*\* Note on Power Interruptions

- During the update, SEP, BMS and PCS will turn off and restart.
- During the PCS update, the BMS light may turn red. This is normal; do not turn off the power.

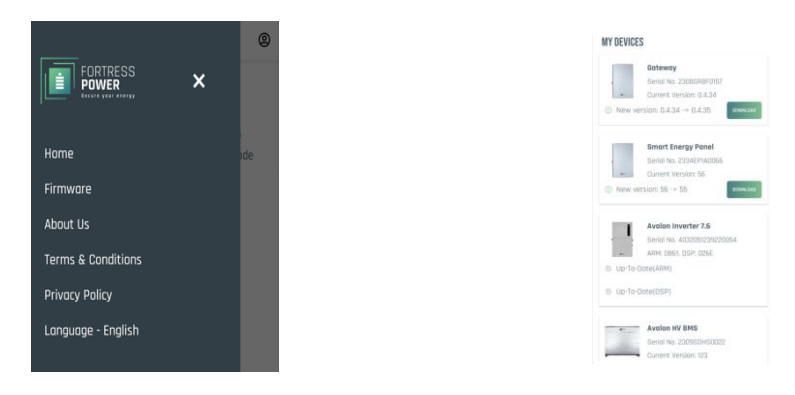

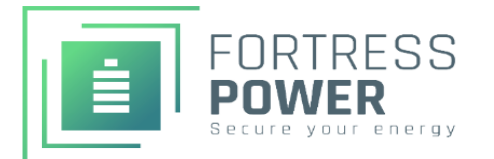

#### **3:** Using the Web Console

- 1. Prepare for the Update
  - Download the firmware version onto your laptop. \_
  - Add the Gateway to the Wi-Fi network or connect it directly to Ethernet. \_
  - Ensure both the laptop and the Gateway are on the same network. -
- 2. Find the IP Address
  - Use the Installer App's Network connection feature. \_
  - Press the Wi-Fi icon on the HMI -
  - Check the laptop network settings to find the device 's IP address. -
- 3. Access the Update
  - Select the OTA (Over-The-Air) update option. -
  - Choose the product that needs to be updated. -
  - Press the update button and wait for the process to complete. \_

| Fortress-Guardian              | Local OTA Tool                                                                                                    |
|--------------------------------|----------------------------------------------------------------------------------------------------|
| Web Console                    |                                                                                                    |
| PERIO                          | Guardian                                                                                                    |
| DEBUG                          | SN: 2308GRBF0167 Version: 0.4.35                                                                                     |
| UIA<br>DCS Parallel Connection | choose OTA file: Choose File No file chosen Upgrade                                                                  |
| Point Table                    | Note: Please FORCE reload (CTRL + F5) the browser after upgrading success!                                           |
|                                | Smart Energy Panel                                                                                                   |
|                                | SN: 2336EP1A0045 Version: 55                                                                                         |
|                                | choose OTA file: Choose File No file chosen Upgrade                                                                  |
|                                | Avalon HV BMS                                                                                                    |
|                                | Avalon HV BMS                                                                                                    |
|                                | SN: 2309SDHS0009 Version: 123                                                                                        |
|                                | Avalon HV BMS                                                                                                    |
|                                | SN: 2309SDHS0051 Version: 123                                                                                        |
|                                | choose OTA file: Choose File No file chosen Upgrade                                                                  |
|                                | Inverter O ARM O DSP                                                                                                 |
|                                | Avalon Inverter 11.4                                                                                                 |
|                                | SN: 4032081239220083 ARM Version: 0861 DSP Version: 026E<br>SN: 4032081239220102 ARM Version: 0861 DSP Version: 026E |
|                                | choose OTA file: Choose File No file chosen Upgrade                                                                  |
|                                | <u></u>                                                                                                    |

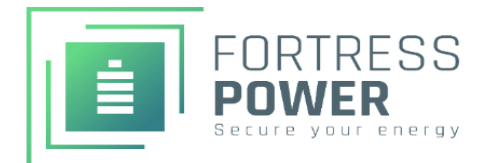

# Updating HMI (LCD) Using an SD Card

- 1. Prepare the SD Card
  - Download the bin file to your laptop
  - Rename the file to ota.bin
  - Transfer the file to an SD card.
- 2. Prepare the SEP
  - Turn the eSTOP knob on the SEP to STOP
- 3. Insert the SD Card
  - Insert the SD card into the slot under screen on the left side of the HMI.
- 4. Update via HMI
  - Follow the instructions displayed on the HMI screen.
  - Wait for the update to complete. You will see a message indicating a successful update.
- 5. Complete the Process
  - Remove the SD card.
  - Turn the eSTOP knob to RUN
  - Ensure all products are updated.

\*\* Note: This method is only for updating the HMI